# Manual de instalación de software comunicación Discord OAGH (Sistema Operativo: Windows)

\_\_\_\_\_

#### Introducción

Este manual indica los pasos de instalación de los software de comunicación con el personal del oagh

\_\_\_\_\_

#### Software

**Discord** (Programa de comunicación por voz, se requiere que registro)

https://discord.com/api/download?platform=win

## 0

https://discord.com/ (Usarlo de manera Online en navegado Google Chrome)

ID server Cananea: https://discord.gg/JxaKuUz

## Procedimiento

Para comenzar debemos seguir los siguientes pasos para proceder con la instalación del software, se dividirá en pasos o secciones para simplificar más el proceso.

## Sección 1 Descarga Discord

Primeramente debemos descargar el software necesario para poder hacer el control remoto y comunicarse con los operadores del telescopio, primero comenzaremos con el software de comunicación discord. Debemos ingresar desde un navegador web a la siguiente dirección <u>https://discord.com/</u>

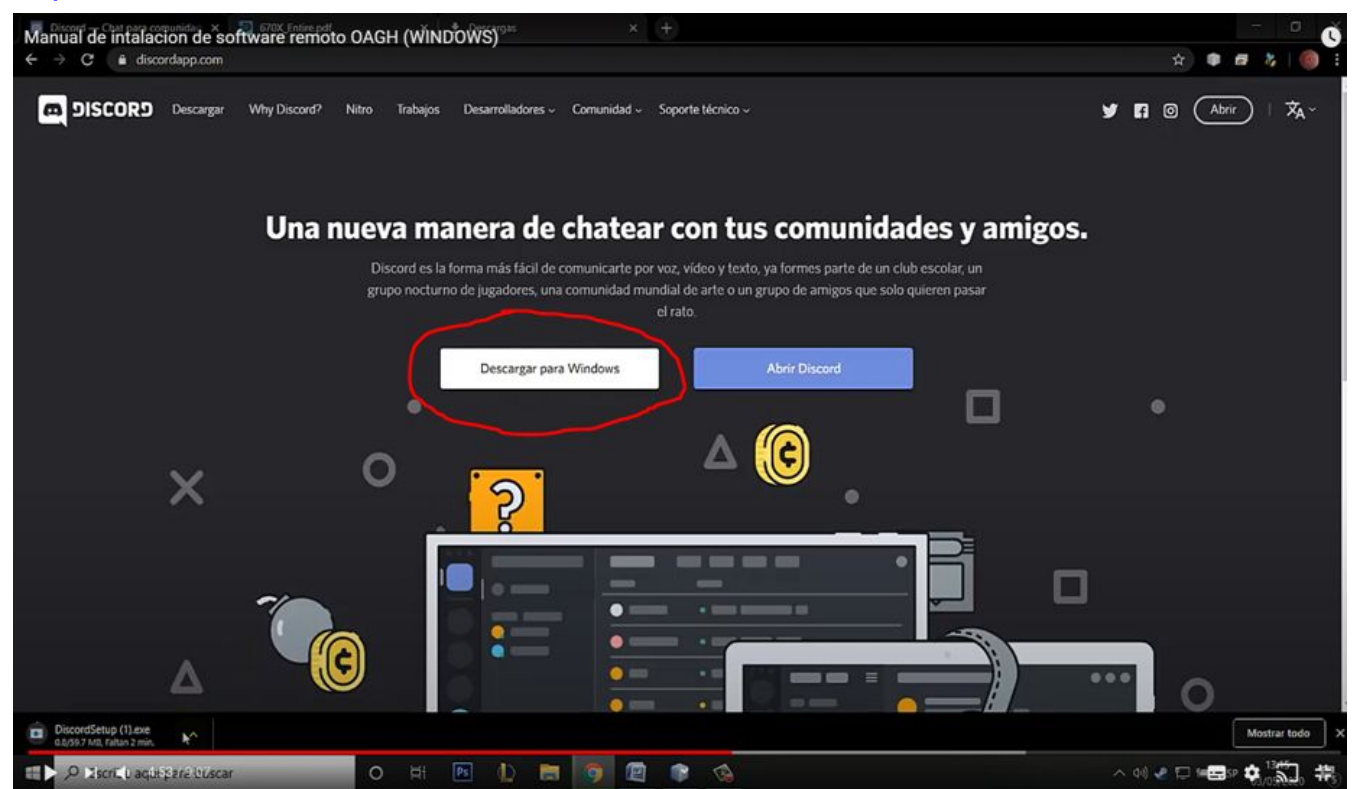

Damos en el botón descargar para Windows y ejecutamos el programa.

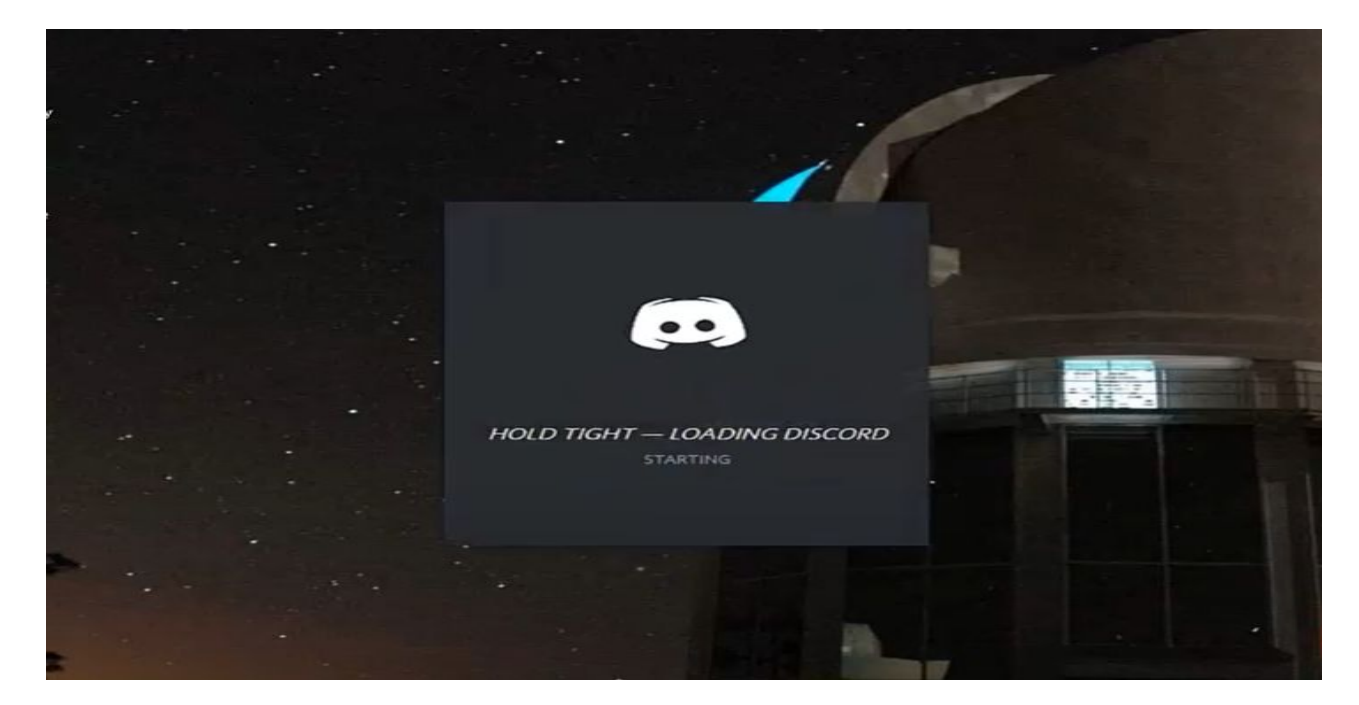

Y se auto instalara solo.

|     |                                                            |                                                               | 1 A LU .   |
|-----|------------------------------------------------------------|---------------------------------------------------------------|------------|
|     |                                                            |                                                               | A STORE    |
|     |                                                            |                                                               |            |
|     |                                                            |                                                               |            |
|     | iHola de nuevo!<br>iNos alegramos mucho de volver a verte! |                                                               |            |
|     |                                                            |                                                               | Alare .    |
| •   |                                                            |                                                               |            |
|     |                                                            | Iniciar sesión con                                            | 4          |
|     | ¿Has olvidado la contraseña?                               | código QR<br>Escanéalo con la aplicación de                   |            |
| 200 | (Necesitas una cuenta? Registrarse                         | móvil de Discord para iniciar sesión<br>de forma instantánea. |            |
|     |                                                            |                                                               |            |
|     |                                                            | also and                                                      | 3          |
|     |                                                            |                                                               | With March |

Después se abrirá la siguiente ventana ahí vamos a registrarnos

Nos registramos y recomendamos verificar con el correo, y podemos ingresar al programa en iniciar sesión ya estando registrados.

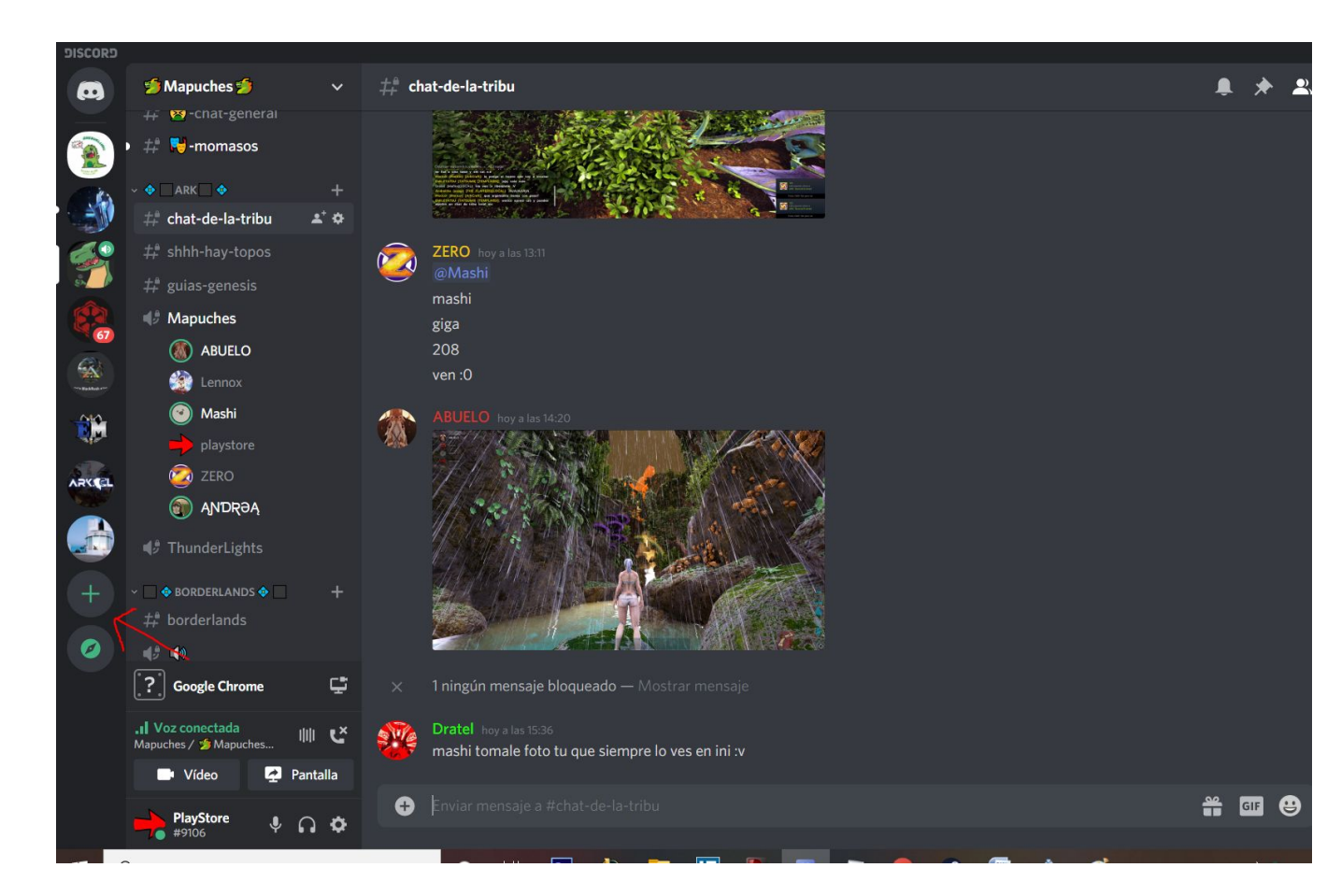

En la flecha roja en el signo + agregamos un servidor.

En la siguiente imagen le damos en unirse a un servidor

| Crea un nuevo servidor e<br>invita a tus amigos. iEs<br>gratis! | Únete a un servidor con un<br>código o enlace de<br>invitación. |
|-----------------------------------------------------------------|-----------------------------------------------------------------|
| £83+                                                            | 8 283                                                           |
| Crear un servidor                                               | Unirse a un servidor                                            |

Ahí ingresamos la siguiente dirección, para unirnos a nuestro servidor.

| ÚNETE A UN SERVIDOR                                                                                                    |  |  |  |  |  |
|----------------------------------------------------------------------------------------------------|--|--|--|--|--|
| Introduce una invitación a continuación para<br>unirte a un servidor existente. La invitación se<br>parecerá a algo como esto: |  |  |  |  |  |
| hTKzmak<br>https://discord.gg/hTKzmak<br>https://discord.gg/cool-people                                                        |  |  |  |  |  |
| https://discord.gg/JxaKuUz                                                                                                    |  |  |  |  |  |
| Introduce una invitación                                                                                                    |  |  |  |  |  |
| ¿Buscas más servidores a los que unirte?<br>Conectar las cuentas de Twitch o YouTube                                           |  |  |  |  |  |
| ← ATRÁS Unirse                                                                                                    |  |  |  |  |  |

ID server Cananea: <u>https://discord.gg/JxaKuUz</u>

Cuando ingresamos al servidor en la flecha roja esta la imagen el OAGH, presionamos ahí y nos meterá al server de discord. Para ingresar al canal de voz se da click en la parte con circulo azul que dice Voz Remoto.

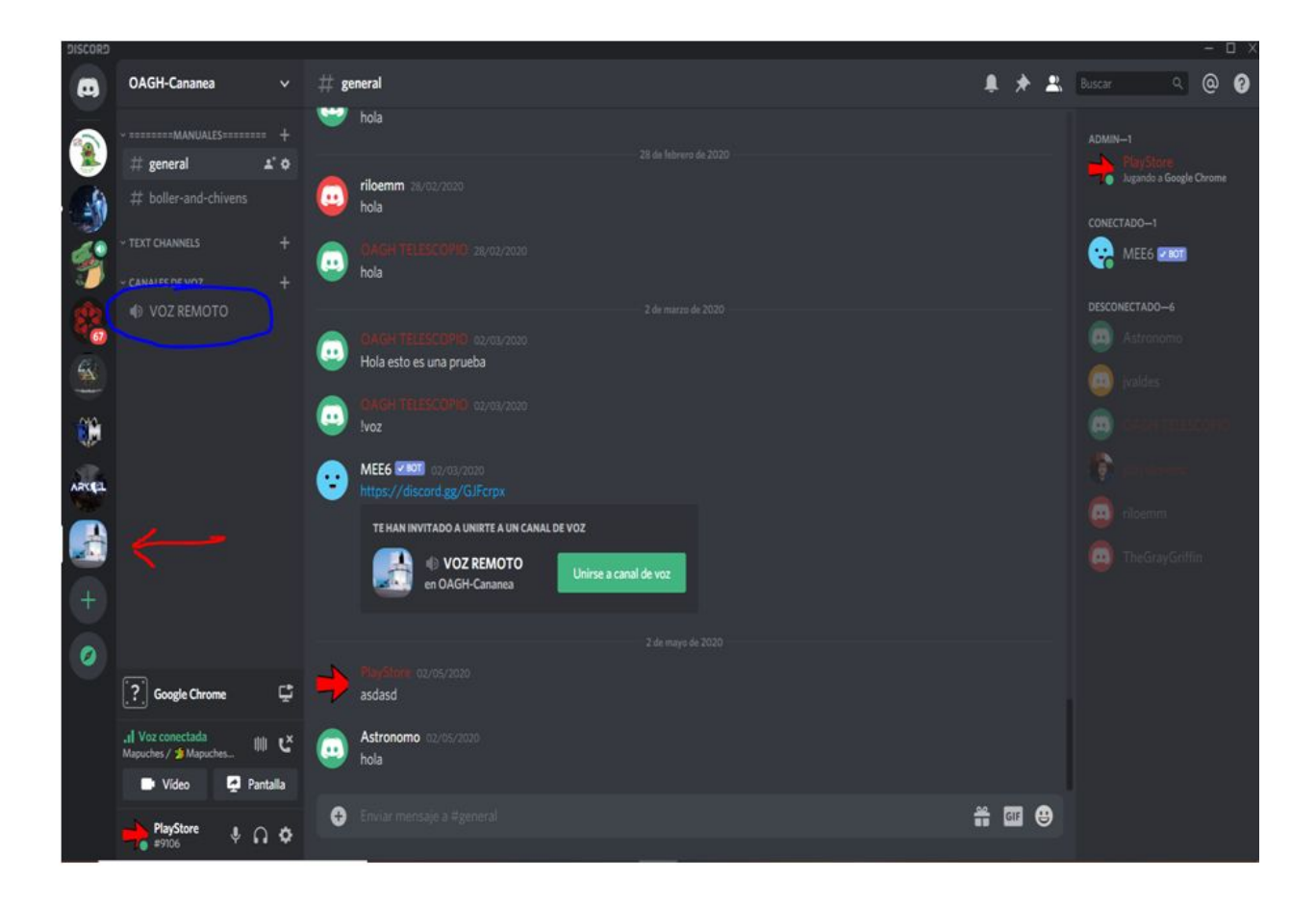

Entonces aparecerán ustedes con su nickname conectado al canal de voz, en la parte inferior se muestra un audífono y micrófono, ahí se puede silenciar el audio o voz.

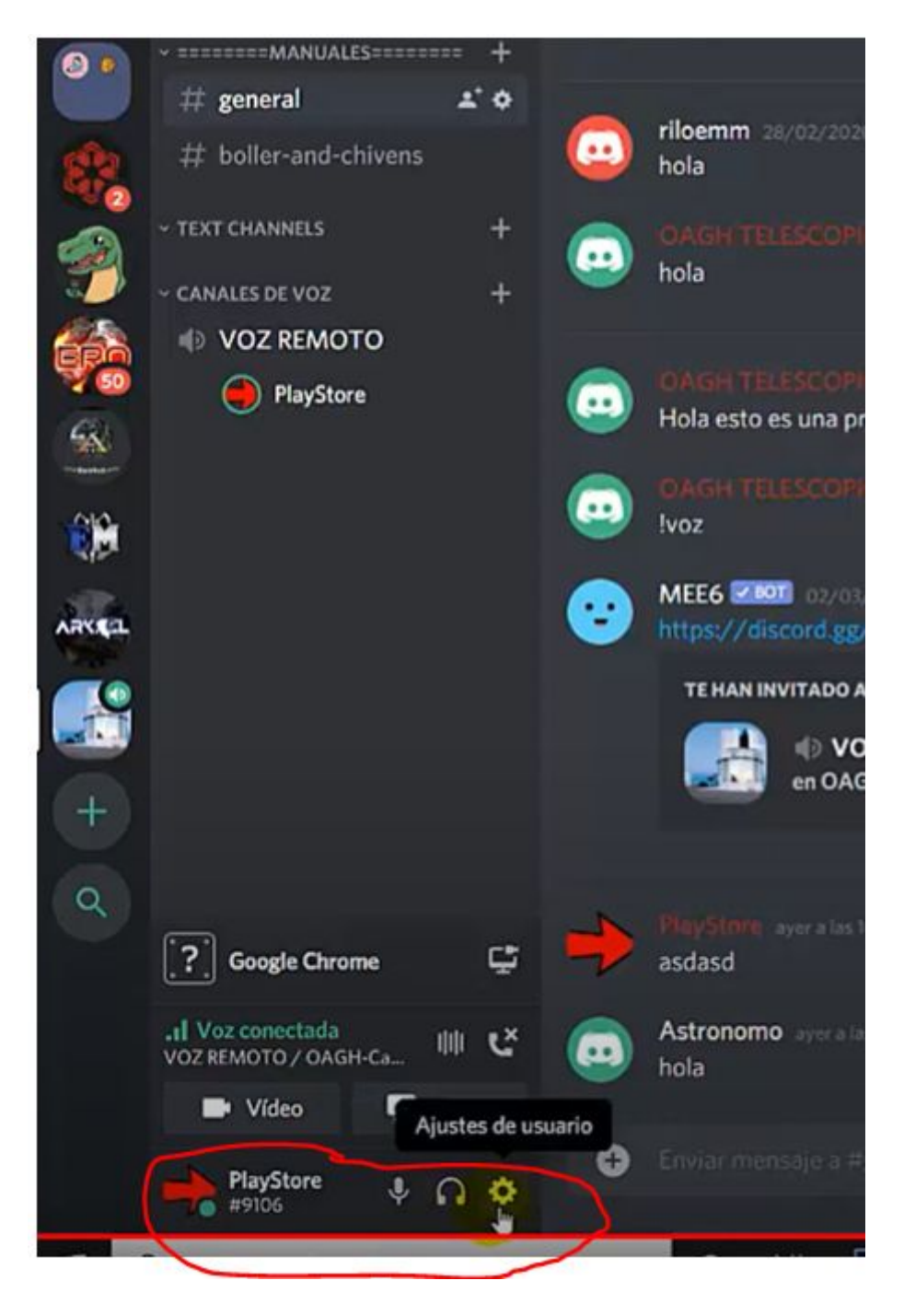

Para ajustar el micrófono vamos al engrane

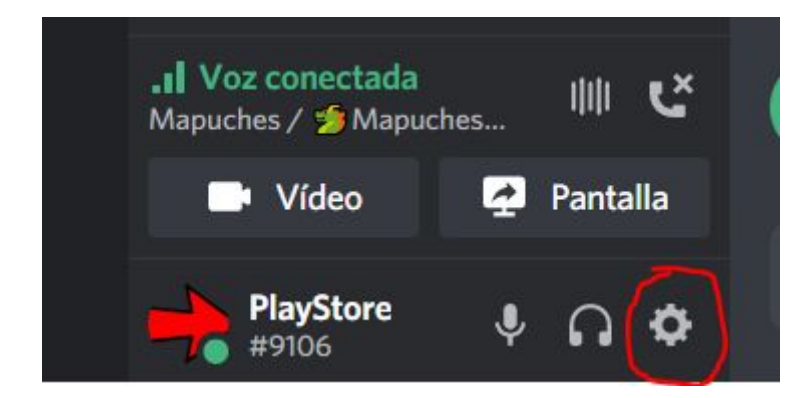

Vamos a voz y video y ahí se puede configurar el micrófono y sonido del programa, lo que está en círculo rojo nos ayuda a manejar cuando se activa el micrófono según nuestro nivel de voz.

| JUSTES DE USUARIO        | AJUSTES DE VOZ                      |                                                                                                    |                              |   |  |  |
|--------------------------|-------------------------------------|----------------------------------------------------------------------------------------------------|------------------------------|---|--|--|
| Mi cuenta                | DISPOSITIVO DE ENTRADA              |                                                                                                    | DISPOSITIVO DE SALIDA        |   |  |  |
| Privacidad y seguridad   | Default                             |                                                                                                    | Default                      |   |  |  |
| Aplicaciones autorizadas |                                     |                                                                                                    |                              |   |  |  |
| Conexiones               | VOLUMEN DE ENTRADA                  |                                                                                                    | VOLUMEN DE SALIDA            | - |  |  |
| acturación               |                                     |                                                                                                    |                              |   |  |  |
|                          | PRUEBA DE MICRÓFONO                 |                                                                                                    |                              |   |  |  |
| iscord Nitro             | ¿Tienes problemas con el micrófono  | ¿Tienes problemas con el micrófono? Empieza una prueba y di alguna tontería. Reproduciremos tu voz. |                              |   |  |  |
| Inventario de regalos    | Vamos a ver                         | Vamos a ver                                                                                         |                              |   |  |  |
| Server Boost             |                                     |                                                                                                    |                              |   |  |  |
| HypeSquad                |                                     |                                                                                                    |                              |   |  |  |
|                          | MODO DE ENTRADA                     | <u> </u>                                                                                            |                              |   |  |  |
| AJUSTES DE APLICACIÓN    | Actividad de voz                    |                                                                                                    |                              |   |  |  |
| Voz y vídeo              |                                     |                                                                                                    |                              |   |  |  |
| Overlay                  | Pulsar para hablar                  |                                                                                                    |                              |   |  |  |
| Notificaciones           |                                     |                                                                                                    |                              |   |  |  |
| Atajos de teclado        | SENSIBILIDAD DE ENTRADA             |                                                                                                    | a base da                    |   |  |  |
| Actividad de juegos      | Determinar automaticamente la       | a sensibilidad de el                                                                                | ntrada.                      |   |  |  |
| lexto e imágenes         | i el indicador es verde constante e | ntonres Disrord está                                                                                | transmitiendo tu hermosa voz |   |  |  |
| Apariencia               |                                     |                                                                                                    |                              |   |  |  |
| Nodo Streamer            | AJUSTES DE VÍDEO                    |                                                                                                    |                              |   |  |  |
| dioma                    |                                     |                                                                                                    |                              |   |  |  |
| Ajustes de Windows       |                                     |                                                                                                    | VISTA PREVIA                 |   |  |  |

NOTA: Este software no consume mucho banda de ancha de internet, y elimina el ruido de fondo, para una comunicación más nítida.

\_\_\_\_\_

#### Sección 2 Discord desde Navegador Web

Si no se puede descargar el software o utilizar se puede ingresar mediante la pagina web <u>https://discord.com/</u> y le damos en abrir Discord o abrir, e ingresamos nuestra cuenta eso abrirá una interfaz igual a la del software.

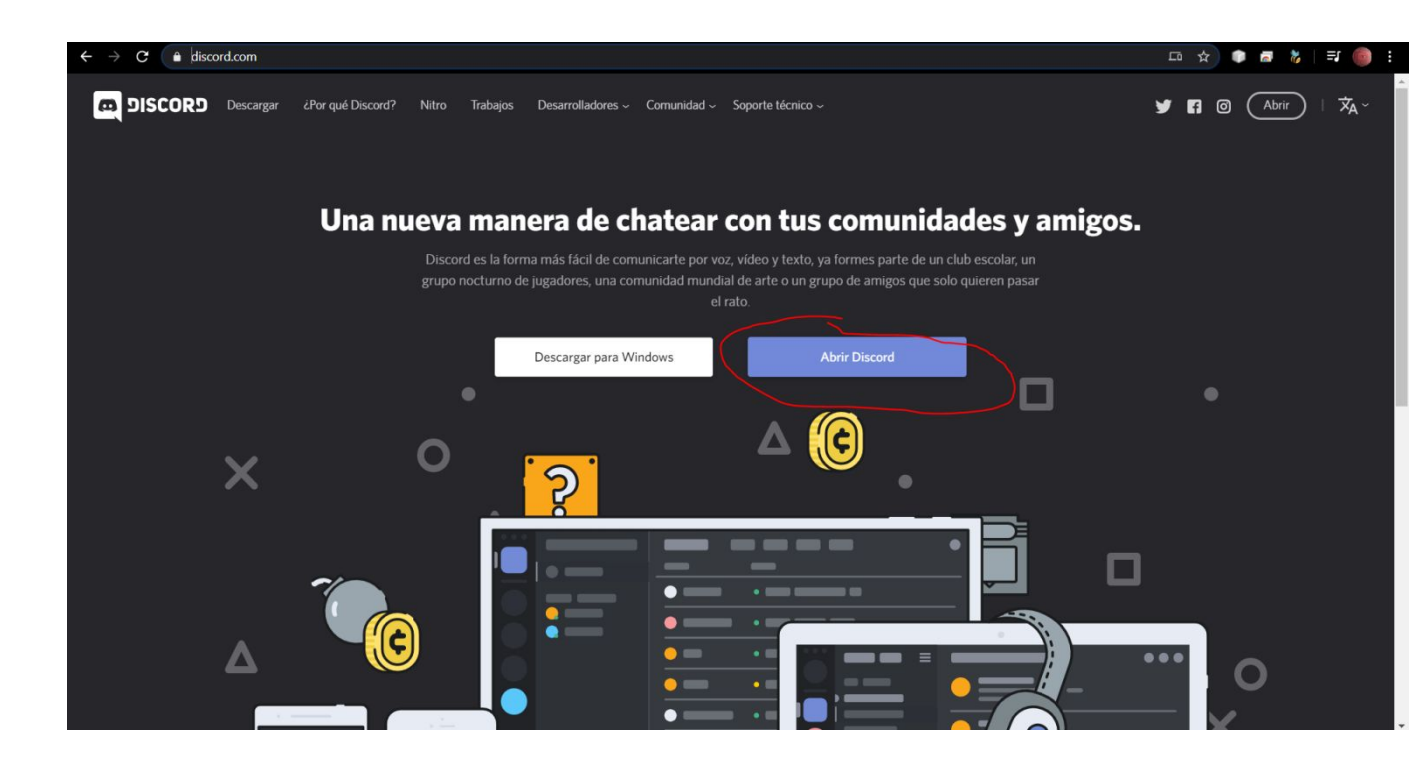